# ¿CÓMO SE UTILIZA PAYGO?

5

N

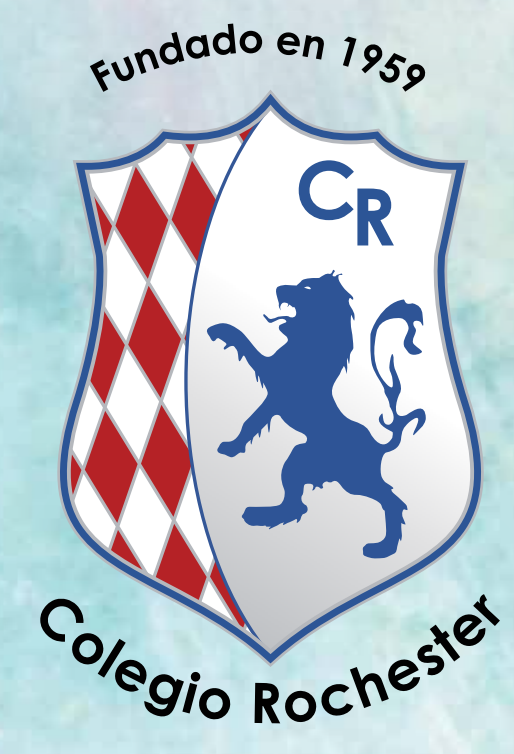

PayGo es el sistema de recarga en línea que utilizamos en el Colegio Rochester para acceder a los productos de nuestro Snack Bar y nuestro servicio de alimentos. Es un sistema muy sencillo de usar que te ayudará a realizar tus compras sin necesidad de utilizar dinero en efectivo. Aquí te explicaremos cómo se realizan las recargas online.

Ten cuenta que por medio de la aplicación puedes realizar los siguientes trámites:

Recargar el carnet estudiantil con los diferentes servicios que tienes a tu disposición en el Colegio como desayunos, almuerzos y crédito libre para el Snack Bar, de manera rápida, fácil y segura realizando una transacción bancaria por PSE.

Monitorear el consumo que realizan tus hijos. Puedes saber el dinero que gastan y los productos que consumen

Revisar tu historial de recargas y pagos.

## ARRANQUEMOS!

### 1. Ingreso al aplicativo

Ingresa a la página web del Colegio rochester.edu.co. Haz click en el logo en el home o en nuestra sección, "Quick Links".

#### 2. Pagos y recargas

Luego de realizar el login, en el menú del costado izquierdo selecciona la opción pagos y recargas.

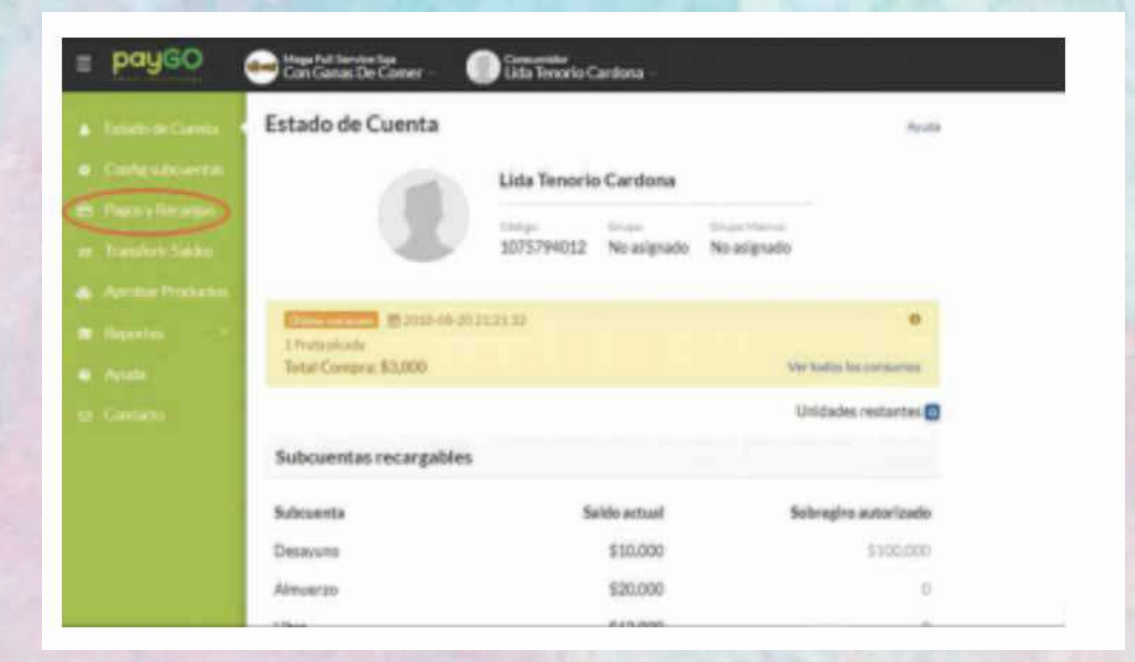

#### 3. Selección de servicio

Selecciona el servicio que está indicado como LIBRE (Consumo SNACK BAR) e indica el monto de dinero que quieres recargar. Para finalizar das clic en el botón PAGAR.

| Pagos y Recargas    |                |                       | 1000       |
|---------------------|----------------|-----------------------|------------|
| 2. James M Rodrigue |                |                       |            |
| Description         | Watter a pager | Salds writed          | Table Real |
| Canadrante          | 20,000         | 84.300                | 311,932    |
| Advisores           | 55,000         | \$14,000              | Average .  |
| (ILAN               | 1              | and the second second | 1-11-10    |
| TOTAL FOR F         | NGAR: \$70,000 |                       |            |
|                     | Tex            |                       |            |

#### 4. Pago por PSE

La aplicación te llevará a la página donde debes iniciar la transacción bancaria por PSE. Ingresa la información solicitada y continúa en el botón PAGAR. Luego debes finalizar la compra vía PSE.

| bañgo | Constantioner Constantion | and Road spaces                         |                                                  |  |
|-------|---------------------------|-----------------------------------------|--------------------------------------------------|--|
|       | Confirmar Pago            | ns y recargas que unteil ri             | cultur A                                         |  |
|       | James M.<br>Robigser      | Description<br>Description<br>Attuation | Malar a pagar<br>1520/00<br>diminin              |  |
|       |                           | National District and Hilling           | VAGE VERSENTION 11.000<br>TOTAL A PAGARE ST LIDO |  |
|       |                           |                                         | > .                                              |  |

Si tienes alguna duda, por favor comunícate con nuestro equipo de servicio de alimentos, jellos te ayudarán con mucha amabilidad!

Alimentos Jacklyn Rodríguez Coordinadora de Alimentos jrodriguez@rochester.edu.co